OpenSSLのCA局による、CA証明書およびFITELnet装置証明書の発行手順をご説明します。

## 【前提】

本手順書では、CA局としてLinux(Ubuntu 14.04.5 LTS)を使用します。
 OpenSSLのコンフィグ(openssl.cnf)は、以下が設定されている状態とします。
 <u>openssl.cnf</u>
 デフォルトの openssl.cnf からの変更箇所は以下をご参照ください。
 デフォルトのopenssl.cnfからの変更箇所

1) 次の手順で、CA局を立ててください。

1-1)下記コマンドを実行してください。
 furukawa@ubuntu:/etc/ssl\$ sudo /usr/lib/ssl/misc/CA.sh -newca
 ※CA証明書の有効期限を変更する場合は、CA.sh のCADAYSを編集してから実行してください。
 (例: CADAYS="-days 7300")

- 1-2) 必要な情報を入力してください。
  - C : JP
  - ST : Kanagawa
  - 0 : Furukawa
  - CN : CA1

1-3) CA証明書が生成されていることを確認してください(以下★)。 furukawa@ubuntu:/etc/ssl\$ ls -l /etc/ssl/demoCA/ total 28 -rw-r--r-- 1 root root 4248 May 25 18:16 cacert.pem★ -rw-r--r-- 1 root root 952 May 25 18:16 careq.pem drwxr-xr-x 2 root root 4096 May 25 18:14 certs drwxr-xr-x 2 root root 4096 May 25 18:14 crl -rw-r--r-- 1 root root 0 May 25 18:14 index.txt drwxr-xr-x 2 root root 4096 May 25 18:14 index.txt drwxr-xr-x 2 root root 4096 May 25 18:14 newcerts drwxr-xr-x 2 root root 4096 May 25 18:14 private (CA.shの実行例: 手順1-1)と手順1-2)の実行例です。) furukawa@ubuntu:/etc/ssl\$ sudo /usr/lib/ssl/misc/CA.sh -newca CA certificate filename (or enter to create) Making CA certificate ... Generating a 2048 bit RSA private key . . . . . . +++ ....+++ writing new private key to './demoCA/private/./cakey.pem' Enter PEM pass phrase: Verifying - Enter PEM pass phrase: You are about to be asked to enter information that will be incorporated into your certificate request. What you are about to enter is what is called a Distinguished Name or a DN. There are guite a few fields but you can leave some blank For some fields there will be a default value. If you enter '.', the field will be left blank. Country Name (2 letter code) [AU]: JP State or Province Name (full name) [Some-State]:Kanagawa Locality Name (eg, city) []: Organization Name (eg, company) [Internet Widgits Pty Ltd]:Furukawa Organizational Unit Name (eg, section) []: Common Name (e.g. server FQDN or YOUR name) []:CA1 Email Address []: Please enter the following 'extra' attributes to be sent with your certificate request A challenge password []: An optional company name []: Using configuration from /usr/lib/ssl/openssl.cnf Enter pass phrase for ./demoCA/private/./cakey.pem: Check that the request matches the signature Signature ok Certificate Details: Serial Number: 10171089557646302467 (0x8d26f8105e315d03) Validity Not Before: May 29 02:07:37 2020 GMT Not After : May 24 02:07:37 2040 GMT Sub ject: countryName = JPstateOrProvinceName = Kanagawa organizationName = Furukawa commonName = CA1X509v3 extensions: X509v3 Subject Key Identifier: 9B:67:7A:E6:B2:66:62:AE:B9:CD:B7:F7:D8:15:D5:7C:77:4C:69:06 X509v3 Authority Key Identifier: kevid:9B:67:7A:E6:B2:66:62:AE:B9:CD:B7:F7:D8:15:D5:7C:77:4C:69:06 X509v3 Basic Constraints: CA:TRUE Certificate is to be certified until May 24 02:07:37 2040 GMT (7300 davs) Write out database with 1 new entries Data Base Updated furukawa@ubuntu:/etc/ssl\$

- 2) FITELnet装置にて、RSA鍵ペアを生成し、証明書発行要求を作成してください。
  - 2-1) FITELnet装置にてRSA鍵ペアを生成してください(以下のコマンドを実行)。 IPsecGW# crypto pki key generate rsa label kl1 modulus 2048
  - 2-2) FITELnet装置にて証明書発行要求を作成してください(以下のコマンドを実行)。 IPsecGW# crypto pki enroll kl1
  - 2-3) 必要な情報を入力してください。

fqdn : IPsecGW.example.com subject name : C=JP, ST=Kanagawa, O=Furukawa, CN=IPsecGW.example.com ※FITELnet装置に以下のIKE ID(端末側で指定するサーバ名)が設定されている前提です。 self-identity fqdn IPsecGW.example.com

\_\_\_\_\_

(FITELnet装置におけるコマンド実行例: 手順2-2)と手順2-3)の実行例です。)

IPsecGW# crypto pki enroll kl1 IPv4 address: IPv6 address: fadn:IPsecGW.example.com user-fqdn: subject name:C=JP, ST=Kanagawa, O=Furukawa, CN=IPsecGW.example.com Signature Algorithm [sha256|sha384|sha512|sha1]:sha256 -BEGIN CERTIFICATE REQUESTabcdefghijklmQAwUTELMAkGA1UEBhMCSlAxETAPBgNVBAgTCEthbmFnYXdhMREw DwYDVQQKEwhGdXJ1a2F3YTEcMBoGA1UEAxMTaHJ0LXNndzEuZm5zYy5jby5qcDCC ASIwDQYJKoZIhvcNAQEBBQADggEPADCCAQoCggEBAMKPsScDvPkcQfWe2qkGyD0c FtJiyJMTz1W9e1LS/ehDmmxphReJ3bW2zuV0z6E1818SF5B4glvRD2678P+uNa10 HMkwFqCM+a5XXb+3154p9/6W7trh5bCKF2aMuQH1+aITvvBgisI99RVwExG5MIPi MPdt iDQGR iDmLKZ4t3ufA9uHCkw3zFa67gYC7grzt im3D0mGYMAuBgE4w7FbcQNX yBmg7SRLyh1HJvFS1a1fMv4T9/4W+7+ANnvE2L/V1Tr/ht0UnzWxPIUqNVwRkuHR 7N7Lz4YJi5LmRoYSIFBX/wssCxczN7GwlkK47eSNKdgV4Zz+skwu5yyoVHJKly8C AwEAAaA+MDwGCSqGSIb3MIAJDjExMCOwCwYDVROPBAQDAgWgMB4GA1UdEQQXMBWC E2hydC1zZ3cxLmZuc2MuY28uanAwDQYJKoZIhvcNAQEFBQADggEBAKwhFfCxHUXI h8dm+FEVAu0AoTgKnigV3xCNrpTXqE/W2RBhn+xBn93hjpj3EzXaU8RHXgkXfIMk F3UEDNDEtRNifTaiNxeyGQC5DYaZdqOyHRaYkusX77BqFGO1kc4EWEKQqGxkAWsP D25ZidmN2CICW2d1CAsvWR7zabBBD46xuW7j8gq2zNStB8yoi3+t5T9TUSh7uxpY Jmn0jFIhxlFFVG72qIgf/jmdWnTkjp+FFZP10kMSLAIRmFgmVyRkP4iyG56v7gqY mKyEUJqEBkWJScpSErpOyjP65fjRJ5KE5DsMf7dJspMjP+zo8tfuXd4K01234567 |f9LrKgI7oc= -----END CERTIFICATE REQUEST-----

IPsecGW#

\_\_\_\_\_

- 3) FITELnet装置の証明書を発行してください。
  - 3-1) 2)で出力された証明書発行要求をtextファイルに張り付けてCA局に置いてください。 (textファイルの置き場所は /etc/ssl です。)

(CA局におけるコマンド実行例:

手順3-1)実行後に、証明書発行要求のtextファイル(gw.csr)の内容を表示した状態です。)

furukawa@ubuntu:/etc/ssl\$ cat gw.csr

----BEGIN CERTIFICATE REQUEST-----

| abcdefghijkImQAwUIELMAkGA1UEBhMCSIAxEIAPBgNVBAgICEthbmEnYXdhMREw |
|------------------------------------------------------------------|
| DwYDVQQKEwhGdXJ1a2F3YTEcMBoGA1UEAxMTaHJ0LXNndzEuZm5zYy5jby5qcDCC |
| ASIwDQYJKoZIhvcNAQEBBQADggEPADCCAQoCggEBAMKPsScDvPkcQfWe2qkGyD0c |
| FtJiyJMTz1W9e1LS/ehDmmxphReJ3bW2zuV0z6E1818SF5B4glvRD2678P+uNa10 |
| HMkwFqCM+a5XXb+3154p9/6W7trh5bCKF2aMuQH1+aITvyBgisI99RVwExG5MIPi |
| MPdtjDQGRjDmLKZ4t3ufA9uHCkw3zFa67gYC7qrztjm3DOmGYMAuBgE4w7FbcQNX |
| yBmg7SRLyhIHJvFSIa1fMv4T9/4W+7+ANnvE2L/V1Tr/ht0UnzWxPIUqNVwRkuHR |
| 7N7Lz4YJi5LmRoYSIFBX/wssCxczN7GwlkK47eSNKdgV4Zz+skwu5yyoVHJKly8C |
| AwEAAaA+MDwGCSqGSIb3MIAJDjExMCOwCwYDVR0PBAQDAgWgMB4GA1UdEQQXMBWC |
| E2hydC1zZ3cxLmZuc2MuY28uanAwDQYJKoZIhvcNAQEFBQADggEBAKwhFfCxHUXI |
| h8dm+FEVAu0AoTgKnigV3xCNrpTXqE/W2RBhn+xBn93hjpj3EzXaU8RHXgkXfIMk |
| F3UEDNDEtRNifTaiNxeyGQC5DYaZdqOyHRaYkusX77BqFGO1kc4EWEKQqGxkAWsP |
| D25ZidmN2CICW2d1CAsvWR7zabBBD46xuW7j8gq2zNStB8yoi3+t5T9TUSh7uxpY |
| Jmn0jFIhxlFFVG72qIgf/jmdWnTkjp+FFZP10kMSLAIRmFgmVyRkP4iyG56v7gqY |
| mKyEUJqEBkWJScpSErpOyjP65fjRJ5KE5DsMf7dJspMjP+zo8tfuXd4K01234567 |
| f9LrKgI7oc=                                                      |

-----END CERTIFICATE REQUEST-----

furukawa@ubuntu:/etc/ssl\$

\_\_\_\_\_

- 3-2) 証明書発行要求に署名しFITELnet装置の証明書を発行してください。 furukawa@ubuntu:/etc/ssl\$ sudo openssl ca - in gw.csr -out gw.cer ※gw.cerが証明書として出力されます(出力場所は /etc/ssl です)。
- 4) FITELnet装置にCA局とFITELnet装置の証明書を登録してください。
  - 4-1) FITELnet装置にCA局の証明書を登録してください(以下のコマンドを実行)。
    IPsecGW# crypto pki add ca certificate CA1 1
    ※1)で生成された cacert.pem に含まれるPEMフォーマット部分を貼り付けます。
  - 4-2) FITELnet装置にFITELnet装置の証明書を登録してください(以下のコマンドを実行)。
    IPsecGW# crypto pki add certificate cert1 kl1
    ※2)で生成されたRSA鍵ペア kl1 と証明書 cert1 を紐付けます。
    ※3)で生成された gw. cer に含まれるPEMフォーマット部分を貼り付けます。

(FITELnet装置におけるコマンド実行例: 手順4-1)と手順4-2)の実行例です。)

IPsecGW# crypto pki add ca certificate CA1 1 Input certificate data(Finally please input <CR>) -----BEGIN CERTIFICATE-----(cacert.pemに含まれるPEMフォーマット部分) -----END CERTIFICATE-----IPsecGW# crypto pki add certificate cert1 kl1 Input certificate data(Finally please input <CR>) -----BEGIN CERTIFICATE------(gw.cerに含まれるPEMフォーマット部分) -----END CERTIFICATE------

\_\_\_\_\_

5) VPNクライアント装置にて以下の手順を行って、CA証明書を登録してください。 Windows10にCA証明書をインストールする方法